## スタディサプリ ログイン方法

① 検索サイトで「スタディサプリ ログイン」と検索し、下の画面を開いてください。

https://learn.studysapuri.jp/login

※お子さんの学校の端末で使用する場合、L-gateから「教材・アプリ」を開いても出てきます。

| ] https://learn.studysapuri.jp/login | E A & Co 5                                        |  |  |  |
|--------------------------------------|---------------------------------------------------|--|--|--|
|                                      | 学習者ログイン                                           |  |  |  |
|                                      | ユーザー名またはメールアドレス                                   |  |  |  |
|                                      | ユーザー名、メールアドレスを入力                                  |  |  |  |
|                                      | パスワード                                             |  |  |  |
|                                      | パスワードを入力                                          |  |  |  |
|                                      | ログインできない場合                                        |  |  |  |
| スタディサプリ                              | ログインしたままにする<br>・ 1年のパソコンやタブレットではチェックを外してくださ<br>い、 |  |  |  |
|                                      | 利用規約 及び プライバシーボリシー                                |  |  |  |
|                                      | 上記に同意してログインする                                     |  |  |  |
|                                      | アカウントを持っていない場合はこちら                                |  |  |  |
|                                      | サポートWeb スタディサプリトップ                                |  |  |  |
|                                      | 小学講座・中学講座及び旧受験サプリの会員の皆様                           |  |  |  |

② 学校から配られた 10 桁の「団体会員コード」と「パスワード」を入力(半角)して、「ログイン」ボタンをクリックします。

| 学習者ログイン                                    | (例)団体会員コードが「1234567890」の場合                                                                                                    |
|--------------------------------------------|----------------------------------------------------------------------------------------------------|
| ユーザー名またはメールアドレス                            | $\beta$ $\beta$ $\beta$ $\beta$ $\beta$ $\beta$ $\beta$ $\beta$ $\beta$ $\beta$                                                                                         |
| 1234567890                                 |                                                                                                    |
| パスワード                                      | ※頭に s を付けて団体コードの数字を頭から                                                                                                    |
| s12345 💿                                   | 5つ取ったものになります。                                                                                                    |
| ログインできない場合                                 | ※団体会員コードは一人ずつ違います。                                                                                                    |
| ログインしたままにする * 共有のパソコンやタブレットではチェックを外してください。 | B#金約コード         5         61           こちらが団体会         スタディリプリレク「安・回体用ののの自動」から<br>B体会和コードを入めた」、CB線(Kitchi)         メクラディリプリレク「安・回体のののの自動」から<br>B体会和コードを入めた」、CB線(Kitchi) |
| 利用規約 及び プライバシーポリシー                         | 員コード10桁の                                                                                                    |
| 上記に同意してログインする                              | 数字になります。 なります。 、スタデイサブリの会員登録周囲にアクセスしましょう いたのののコードを放け込みずしょう。 は発見コードを入力したから、今日登録としてください。 ・1000年間では、の中に日本                                                                  |
|                                            |                                                                                                    |

③スタディサプリのホーム画面が開きましたら、ログイン完了です。

## スタディサプリの使用方法

 ログイン後のホーム画面に「宿題」が提示されている場合は、そちらを取り組ん でください。

| スタティサプリ 講義動画を検索 例:                     | 不定詞 英語                                   | <b>企</b><br>ホーム         | 日 日 日 日 日 日 日 日 日 日 日 日 日 日 日 日 日 日 日                               | 1.4.5<                                                              |    |
|----------------------------------------|------------------------------------------|-------------------------|---------------------------------------------------------------------|---------------------------------------------------------------------|----|
| 宿題(しゅくだい) 1<br>がい数の確認<br>4<br>1講義(こうぎ) |                                          |                         |                                                                     |                                                                     |    |
| かつどうメモのきろく                             | t                                        | たらし <mark>いアンケート</mark> |                                                                     |                                                                     |    |
| < 2022年<br>日月火水<br>2345                | ★ 金 ±<br>1<br>6 7 8                      |                         | _                                                                   |                                                                     |    |
| (2) こうざいちらん を選択し                       | 、学習に取り組むる                                | ことができま                  | <b>. </b>                                                           |                                                                     | 9+ |
| スワティサプリ 講義動画を検索 例:                     | 不定詞 英語                                   |                         | 「山」 「」<br>ホーム こうざいちらん しゅ                                            |                                                                     |    |
| 講座一覧(こうざいちらん)                          | ここを選択して、他                                | 」の学年の学習に                | こ取り組むことも                                                            | っできます。                                                              |    |
| 小学4年生<br>算数<br>3講座(こうざ)                | <b>小4 算数(基礎)入門編</b><br>加固 希支男   36講義(こうき | Ĕ)                      | ◆重要なお知らせ◆2020年度<br>に伴い「かんたんな割合」の<br>学校で学ぶ算数の内容を丁章<br>なるのか?」をという問いを7 | 2月21日より学習指導要領の改訂<br>講義を追加しました。<br>に解説した講座です。「なぜそう<br>大切にしながら、思考力を育て |    |
| 国語<br>2講座(こうざ)<br>理科<br>2講座(こうざ)       | 小4 算数(基礎)<br>尾崎 正彦   30講義(こうざ)           |                         | ◆重要なお知らせ◆2020年4<br>伴い教科書改訂に対応する講<br>見方」「面積②」「小数のか<br>容を追加いたしました。    | 月1日より学習指導要領の改訂に<br>義「2けたでわるわり算②,倍の<br>け算とわり算②」に新しい学習内               |    |
| 社会<br>2講座(こうざ)                         | 小4 算数(応用)<br>繁田和貴   15講義(こうぎ)            |                         | この授業では、一般的な中学<br>くるような「基本的な小問」<br>ことを目標に、重要問題を中                     | 入試問題の大問 1 や大問 2 で出て<br>をしっかり正解できるようにする<br>心に扱っていきます。                |    |

※4年生以上だと10分程度の動画と確認テストがあります。 1~3年生は国語と算数の問題があります。 (長期休みの期間に復習として使うのが有効的です。)